Benutzerhandbuch

# elm direct – Schritt für Schritt!

Willkommen zur einfachen Online-Übermittlung der Lohnsummen Ihrer Versicherungen bei der Branchen Versicherung.

Dieses Benutzerhandbuch zeigt Ihnen, wie Sie sich zu dieser Online-Übermittlung anmelden, sich registrieren und wie Sie dann die Lohnsummen deklarieren können.

#### Anmelden

Für die erstmalige Deklaration mit elm direct benötigen Sie Ihre Kunden-Nr. Damit können Sie sich beim Portal registrieren. Ihre Kunden-Nr. haben Sie per Post erhalten. Sollten Sie dazu Fragen haben, melden Sie sich gerne bei unserem Verkaufssupport unter:

+41 44 257 61 61 oder lohndeklaration@branchenversicherung.ch.

#### Registrierung

Die Registrierung erfolgt einmalig. Bitte sichern Sie Ihre Zugangsdaten (Benutzer und Passwort). Diese können Sie auch künftig für weitere Deklarationsperioden in den kommenden Jahren verwenden. Link zur Website für die Registrierung

| Branchen Versicherung   Assurance des métiers   Bign in with your email address   Brail Address   Password   Brassword   Drott have an account?   Sign un under state and state and state |  |
|----------------------------------------------------------------------------------------------------|--|
|                                                                                                    |  |

# Login

Nach Ihrer Registrierung melden Sie sich mit Ihrer Kunden-Nr. (diese haben Sie von uns erhalten) sowie einer Ihrer Policen-Nr. an.

| Branchen Versicherung   Assurance des metiers   Biggin b Biggin b |  |
|----------------------------------------------------------------------------------------------------|--|
|                                                                                                    |  |

Die Anmeldung erfolgt via 2-Weg-Authentifizierung. Sie erhalten dafür einen Code per E-Mail.

| Cancel  Branchen Versicherung Assurance des métiers |                                                                                                    |
|-----------------------------------------------------|----------------------------------------------------------------------------------------------------|
| Association of entreated                            | Wir, die Branchen Versicherung,<br>nehmen den Schutz Ihrer perso-<br>nenbezogenen Daten ernst. Wir<br>behandeln Ihre Personendaten<br>vertraulich und im Einklang mit<br>den gesetzlichen Datenschutz-<br>vorschriften.<br>Link zur Datenschutzerklärung |
|                                                     |                                                                                                    |

Wenn Sie angemeldet sind, werden Sie auf die folgende Seite weitergeleitet. Dort finden Sie eine Übersicht Ihrer Verträge, bei denen Sie die entsprechenden Lohnsummen deklarieren können. Nachfolgend sehen Sie ein Beispiel eines Kunden mit mehreren Verträgen.

| Assiculatione del mestien                                                                             |                                                  |                                         |                                                                   |
|----------------------------------------------------------------------------------------------------|--------------------------------------------------|-----------------------------------------|-------------------------------------------------------------------|
| 1. Übersicht 2. Deklaration                                                                           | 3. Weitere Angaben 4. Lohndaten                  | übermitteln                             |                                                                   |
| Lohnsummendeklaration onli                                                                            | ne übermitteln                                   |                                         |                                                                   |
| Bitte vervollständigen Sie die Lohnsummendeklaration                                                  | on/en.                                           |                                         |                                                                   |
| Hilfestellungen (Handbuch / Wegleitungen / FAQ)<br>Bei weiteren Fragen wenden Sie sich an Ihre Anspre | finden Sie auf unserer Website Dekl<br>chperson. | laration Lohnsummen.                    |                                                                   |
| Deklarationsjahr 2024                                                                                 |                                                  |                                         |                                                                   |
| Branche                                                                                               | Police Nr.                                       | Periode                                 |                                                                   |
| Kollektiv-Unfallversicherung                                                                          | 3200393                                          | 01.01.2024 - 31.12.2024                 |                                                                   |
| Kollektiv-Krankentaggeldversicherung                                                                  | 3200392                                          | 01.01.2024 - 31.12.2024                 | Wählen Sie einen Vertrag an, für<br>den Sie die Lohnsummen dekla- |
|                                                                                                    | ✓ 3200394                                        | 01.04.2024 - 31.12.2024                 | rieren möchten. Sie werden dann                                   |
| Betriebshaftpflichtversicherung DINUX                                                                 |                                                  |                                         | zu diesem Vertrag weitergeleitet.                                 |
| Betriebshaftpflichtversicherung DINUX                                                                 | 3200395                                          | 01.06.2024 - 31.12.2024                 | zu diesem Vertrag weitergeleitet.                                 |
| Betriebshaftpflichtversicherung DINUX                                                                 | 3200395                                          | 01.06.2024 - 31.12.2024<br>Lohndaten er | zu diesem Vertrag weitergeleitet                                  |

Wenn Sie für alle Verträge die entsprechenden Lohnsummen sowie die Anzahl der versicherten Personen bereit haben, können Sie den Deklarationsprozess für alle Verträge in einem Vorgang vornehmen und vollständig abschliessen. Dies ist der einfachste und effizienteste Weg.

Bitte beachten Sie, dass Sie die entsprechenden Lohnsummen sowie die Anzahl der versicherten Personen allenfalls getrennt nach Periode oder Personengruppe eingeben müssen. Dies hängt von Ihrem Versicherungsvertrag ab, da möglicherweise mehrere Personengruppen versichert sind oder ob der Vertrag im Laufe des Jahres angepasst worden ist.

Weitere Hilfestellung zur Ermittlung der prämienpflichtigen Lohnsummen finden Sie in den Wegleitungen: Deklaration Lohnsummen Kollektiv-Krankentaggeldversicherung Deklaration Lohnsummen UVG-Obligatorium sowie UVG-Zusatz

### Deklarieren

- Kollektiv-Unfallversicherung
- Bitte tragen Sie die Anzahl Personen sowie die Lohnsummen in die entsprechenden Felder ein. Alle Felder müssen ausgefüllt werden. Wenn keine Lohnsumme vorhanden ist, geben Sie bitte die Zahl O ein.

| <ul> <li>3200393</li> </ul>                                                                                                    | 3200392                                                           | 320039                                |                   | 3200395              |                                                                                                    |
|----------------------------------------------------------------------------------------------------|-------------------------------------------------------------------|---------------------------------------|-------------------|----------------------|----------------------------------------------------------------------------------------------------|
| Kollektiv-IInfallversicherung v                                                                                                    | om 01 01 2024 bis 31 12 20                                        | 024                                   |                   |                      |                                                                                                    |
| Ritte gehen Sie die Lehreummen gemäge D                                                                                                    | oriada ain                                                        | <b>7</b>                              |                   |                      |                                                                                                    |
|                                                                                                    |                                                                   |                                       | <b>F</b>          |                      |                                                                                                    |
| Personengruppe                                                                                                    | Manner                                                            |                                       | Frai              | uen                  |                                                                                                    |
| Metzgerei (ohne Schlachtung) - 2120.04<br>Das gesamte Personal                                                                                                    |                                                                   |                                       |                   |                      |                                                                                                    |
| Anzahl Personen                                                                                                    |                                                                   | 2                                     |                   | 4                    |                                                                                                    |
|                                                                                                    |                                                                   | 2                                     |                   | 7                    |                                                                                                    |
| Lohnsumme Berufsunfall (BU)                                                                                                    | CHF                                                               | 125'000                               | CHF               | 225'000              |                                                                                                    |
| Lohnsumme Nichtberufsunfall (NBU)                                                                                                    | CHF                                                               | 125'000                               | CHF               | 225'000              |                                                                                                    |
| A                                                                                                    |                                                                   |                                       |                   |                      |                                                                                                    |
| Uberschusslohn                                                                                                    | CHF                                                               | 0                                     | CHF               | 0                    |                                                                                                    |
| Vorherige Seite                                                                                                    |                                                                   |                                       |                   | Nächste Seite        |                                                                                                    |
| Vorherige Seite                                                                                                    | 04 04 0004 bis 24 40 0                                            |                                       |                   | Nächste Seite        |                                                                                                    |
| Vorherige Seite<br>Kollektiv-Unfallversicherung vo<br>Bitte geben Sie die Lohnsummen gemäss Po                                                                                                    | om 01.01.2024 bis 31.12.20                                        | 024                                   |                   | Nächste Seite        |                                                                                                    |
| Vorherige Seite<br>Kollektiv-Unfallversicherung vo<br>Bitte geben Sie die Lohnsummen gemäss Po<br>Personengruppe                                                                                                    | om 01.01.2024 bis 31.12.20<br>eriode ein.<br>Männer               | 024                                   | Fra               | Nächste Seite        |                                                                                                    |
| Vorherige Seite Kollektiv-Unfallversicherung vo<br>Bitte geben Sie die Lohnsummen gemäss Pr<br>Personengruppe Metzgerei (ohne Schlachtung) - 2120.04<br>Das gesamte Personal                                                                   | om 01.01.2024 bis 31.12.20<br>eriode ein.<br>Männer               | 024                                   | Fra               | Nächste Seite        |                                                                                                    |
| Vorherige Seite<br>Kollektiv-Unfallversicherung vo<br>Bitte geben Sie die Lohnsummen gemäss Po<br>Personengruppe<br>Metzgerei (ohne Schlachtung) - 2120.04<br>Das gesamte Personal<br>Anzahl Personen                                          | om 01.01.2024 bis 31.12.20<br>eriode ein.<br>Männer               | <b>024</b>                            | Fra               | Nächste Seite<br>uen |                                                                                                    |
| Vorherige Seite Kollektiv-Unfallversicherung vo<br>Bitte geben Sie die Lohnsummen gemäss Pr<br>Personengruppe Metzgerei (ohne Schlachtung) - 2120.04<br>Das gesamte Personal<br>Anzahl Personen<br>Lohnsumme Berufsunfall (BU)                 | om 01.01.2024 bis 31.12.20<br>eriode ein.<br>Männer               | <b>024</b>                            | Fra               | Nächste Seite<br>uen | Wenn die Eingab                                                                                                    |
| Vorherige Seite<br>Kollektiv-Unfallversicherung vo<br>Bitte geben Sie die Lohnsummen gemäss P<br>Personengruppe<br>Metzgerei (ohne Schlachtung) - 2120.04<br>Das gesamte Personal<br>Anzahl Personen<br>Lohnsumme Berufsunfall (BU)            | om 01.01.2024 bis 31.12.20<br>eriode ein.<br>Männer               | <b>024</b><br>2<br>125'000            | Fran<br>CHF       | Nächste Seite        | Wenn die Eingat<br>korrekt sind, erso<br>Hinweis. Die Eing                                                                            |
| Vorherige Seite Vorherige Seite Kollektiv-Unfallversicherung vo<br>Bitte geben Sie die Lohnsummen gemäss Pr<br>Personengruppe Metzgerei (ohne Schlachtung) - 2120.04<br>Das gesamte Personal<br>Anzahl Personen<br>Lohnsumme Berufsunfall (BU) | от 01.01.2024 bis 31.12.20<br>eriode ein.<br>Мänner<br>СНF<br>СНF | 2<br>125'000<br>125'000               | Fra<br>CHF<br>CHF | Nächste Seite        | Wenn die Eingak<br>korrekt sind, erso<br>Hinweis. Die Eing<br>dann angepasst                                                          |
| Vorherige Seite<br>Kollektiv-Unfallversicherung vo<br>Bitte geben Sie die Lohnsummen gemäss P<br>Personengruppe<br>Metzgerei (ohne Schlachtung) - 2120.04<br>Das gesamte Personal<br>Anzahl Personen<br>Lohnsumme Berufsunfall (BU)            | от 01.01.2024 bis 31.12.20<br>eriode ein.<br>Мänner               | <b>024</b><br>2<br>125'000<br>125'000 | Fran              | Nächste Seite        | Wenn die Eingal<br>korrekt sind, erse<br>Hinweis. Die Eing<br>dann angepasst<br>Beispiel: Die Lof<br>NBU sind grösse<br>Lohnsummen BU |

Haben Sie einen Vertrag, bei dem mehrere Zeitperioden vorhanden sind, müssen Sie die Deklaration für jede Zeitperiode separat erfassen. Dies sieht folgendermassen aus:

| Bitte geben Sie die Lohnsummen gemäss P                               | eriode ein.                       |              |                                |   |
|-----------------------------------------------------------------------|-----------------------------------|--------------|--------------------------------|---|
| Personengruppe                                                        | Männer                            |              | Frauen                         |   |
| 01.01.2024 - 31.05.2024<br>Drogerie - 6493.01<br>Das gesamte Personal |                                   |              |                                |   |
| Anzahl Personen                                                       |                                   | 0            |                                | ( |
| Lohnsumme Berufsunfall (BU)                                           | CHF                               | 0            | CHF                            | ( |
| Lohnsumme Nichtberufsunfall (NBU)                                     | CHF                               | 0            | CHF                            | ( |
| Überschusslohn                                                        | CHF                               | 0            | CHF                            | ( |
| 01.06.2024 - 31.12.2024                                               |                                   |              |                                |   |
| Drogerie - 6493.01<br>Das gesamte Personal                            |                                   |              |                                |   |
| Anzahl Personen                                                       |                                   | 0            |                                | ( |
| Lohnsumme Berufsunfall (BU)                                           | CHF                               | 0            | CHF                            | ( |
| Lohnsumme Nichtberufsunfall (NBU)                                     | CHF                               | 0            | CHF                            | ( |
| Überschusslohn                                                        | CHF                               | 0            | CHF                            | ( |
| Hinweis: bitte prüfen Sie Ihre Versicherur                            | ngspolice betreffend relevanter B | esonderer Be | dingungen für die Lohnmeldung. |   |

| • | Kollektiv-Krankentaggeldversicherung                                  |
|---|-----------------------------------------------------------------------|
|   | Bitte tragen Sie die Anzahl Personen sowie die Lohnsummen in die      |
|   | entsprechenden Felder ein. Alle Felder müssen ausgefüllt werden. Wenn |
|   | keine Lohnsumme vorhanden ist, geben Sie bitte die Zahl 0 ein.        |

| 1. Übersicht 2. Deklaration                                                                                                    | 3. Weitere Angaben 4. Lohndaten                                                                                                    | übermitteln            |                                                                                                    |
|----------------------------------------------------------------------------------------------------|----------------------------------------------------------------------------------------------------|------------------------|----------------------------------------------------------------------------------------------------|
| ⊘ 3200393                                                                                                    | 3200392                                                                                                    | 394 🕢 🥑 3200395        |                                                                                                    |
| Kollektiv-Krankentaggeldversio                                                                                                    | herung vom 01.01.2024 bis 31.12                                                                                                    | .2024                  |                                                                                                    |
| Bitte geben Sie die Lohnsummen gemäss Pe                                                                                                    | eriode ein.                                                                                                    |                        |                                                                                                    |
| Personengruppe                                                                                                    | Männer                                                                                                    | Frauen                 |                                                                                                    |
| <b>Metzgerei (ohne Schlachtung) - 2120.04</b><br>Das gesamte Personal                                                                                                    |                                                                                                    |                        |                                                                                                    |
| Anzahl Personen                                                                                                    | 2                                                                                                    | 4                      |                                                                                                    |
| AHV-Lohnsumme                                                                                                    | CHF 125'000                                                                                                    | CHF 225'000            |                                                                                                    |
| Hinweis: bitte prüfen Sie Ihre Versicherun                                                                                                    | gspolice betremend relevanter besonderer t                                                                                                    | Nächste Seite          |                                                                                                    |
| Hinweis: bitte prüfen Sie Ihre Versicherun                                                                                                    | gspolice betremend relevanter besonderer t                                                                                                    | Nächste Seite          |                                                                                                    |
| Hinweis: bitte prüfen Sie Ihre Versicherun Vorherige Seite Kollektiv-Krankentaggeldversic                                                                                                    | cherung vom 01.01.2024 bis 31.12                                                                                                    | Nächste Seite          |                                                                                                    |
| Hinweis: bitte prüfen Sie Ihre Versicherun Vorherige Seite Kollektiv-Krankentaggeldversic Bitte geben Sie die Lohnsummen gemäss Po Personengruppe                                                                                                  | gsponce betremend relevanter Besonderer f<br>therung vom 01.01.2024 bis 31.12<br>priode ein.<br>Männer                                              | Nächste Seite<br>.2024 | Wenn die Eingaben n                                                                                                    |
| Hinweis: bitte prüfen Sie Ihre Versicherun<br>Vorherige Seite<br>Kollektiv-Krankentaggeldversic<br>Bitte geben Sie die Lohnsummen gemäss Po<br>Personengruppe<br>Metzgerei (ohne Schlachtung) - 2120.04<br>Das gesamte Personal                    | gsponce betremend relevanter besonderer i<br>cherung vom 01.01.2024 bis 31.12<br>eriode ein.<br>Männer                                              | Nächste Seite<br>.2024 | Wenn die Eingaben n<br>korrekt sind, erschein<br>Hinweis. Die Eingaber<br>dann angepasst werd                                                                       |
| Hinweis: bitte prüfen Sie Ihre Versicherun<br>Vorherige Seite<br>Kollektiv-Krankentaggeldversic<br>Bitte geben Sie die Lohnsummen gemäss Po<br>Personengruppe<br>Metzgerei (ohne Schlachtung) - 2120.04<br>Das gesamte Personal<br>Anzahl Personen | gsponce betremend relevanter besonderer i<br>cherung vom 01.01.2024 bis 31.12<br>eriode ein.<br>Männer<br>100                                       | .2024<br>Frauen        | Wenn die Eingaben n<br>korrekt sind, erschein<br>Hinweis. Die Eingaber<br>dann angepasst werd<br>Beispiel: Die Anzahl                                               |
| Hinweis: bitte prüfen Sie Ihre Versicherun<br>Vorherige Seite<br>Kollektiv-Krankentaggeldversic<br>Bitte geben Sie die Lohnsummen gemäss Pe<br>Personengruppe<br>Metzgerei (ohne Schlachtung) - 2120.04<br>Das gesamte Personal<br>Anzahl Personen | sponce betremend relevanter besonderer e<br>sherung vom 01.01.2024 bis 31.12<br>sriode ein.<br>Männer<br>100<br>retter Anzahl grösser als Lohnsumme | .2024<br>Frauen        | Wenn die Eingaben n<br>korrekt sind, erschein<br>Hinweis. Die Eingaber<br>dann angepasst werd<br>Beispiel: Die Anzahl<br>Personen ist grösser<br>Lohnsummen der Per |

Haben Sie einen Vertrag, der mehrere Personengruppen umfasst, müssen Sie die Deklaration für jede Personengruppe separat erfassen. Dies sieht folgendermassen aus:

| Bitte geben Sie die Lohnsummen gemä                                      | iss Periode ein.                |                          |                           |
|--------------------------------------------------------------------------|---------------------------------|--------------------------|---------------------------|
| Personengruppe                                                           | Männer                          |                          | Frauen                    |
| Drogerie - 6493.01<br>Das gesamte Personal ohne Kader<br>Anzahl Personen |                                 | 0                        |                           |
| AHV-Lohnsumme                                                            | CHF                             | 0 CHF                    |                           |
| Drogerie - 6493.01<br>Das Kaderpersonal                                  |                                 |                          |                           |
| Anzahl Personen                                                          |                                 | 0                        |                           |
| AHV-Lohnsumme                                                            | CHF                             | 0 CHF                    |                           |
| Hinweis: bitte prüfen Sie Ihre Versich                                   | nerungspolice betreffend releva | nter Besonderer Bedingur | igen für die Lohnmeldung. |

 <u>Betriebshaftpflichtversicherung DINUX</u>
 Bitte tragen Sie die Anzahl Personen sowie die Lohnsummen in die entsprechenden Felder ein. Alle Felder müssen ausgefüllt werden. Wenn keine Lohnsumme vorhanden ist, geben Sie bitte die Zahl O ein.

| Assurance des métiers<br>Assicurazione dei mestieri        |                                   |                         |                                  |                             |
|------------------------------------------------------------|-----------------------------------|-------------------------|----------------------------------|-----------------------------|
| 1. Übersicht                                               | 2. Deklaration                    | 3. Weitere Angaben      | 4. Lohndaten übermitteln         |                             |
| <ul> <li>3300303</li> </ul>                                | • 30                              | 00202                   | 2200204                          | <ul> <li>2200200</li> </ul> |
| 3200393                                                    |                                   | 10332                   | 0 2200304                        | S200350                     |
| Haftpflichtversiche                                        | erung vom 01.04                   | .2024 bis 31.12.2       | 2024                             |                             |
| Bitte geben Sie die Lohnst                                 | ummen gemäss Period               | e ein.                  |                                  |                             |
| Personengruppe                                             |                                   |                         |                                  |                             |
| <b>Metzgerei (ohne Schlach</b><br>Inhaber und gesamtes Pei | <b>itung) - 2120.04</b><br>rsonal |                         |                                  |                             |
| Anzahl Personen                                            |                                   |                         |                                  |                             |
| Lohnsumme                                                  |                                   |                         |                                  |                             |
| Lonnsunnie                                                 |                                   |                         | CHF                              | 340'00                      |
| Hinweis: bitte prüfen Sie                                  | Ihre Versicherungsp               | olice betreffend releva | anter Besonderer Bedingungen für | die Lohnmeldung.            |
|                                                            |                                   |                         |                                  |                             |
|                                                            |                                   |                         |                                  |                             |
|                                                            |                                   |                         |                                  |                             |
|                                                            |                                   |                         |                                  |                             |
| Vorherige Seite                                            |                                   |                         |                                  | Nächste Seite               |

 <u>Rechtsschutzversicherung f
ür Betriebe</u> Bitte tragen Sie die Anzahl Personen sowie die Lohnsummen in die entsprechenden Felder ein. Alle Felder m
üssen ausgef
üllt werden. Wenn keine Lohnsumme vorhanden ist, geben Sie bitte die Zahl O ein.

| 3200393                                                             | 3200392                           | 3200394                            | 3200395      |
|---------------------------------------------------------------------|-----------------------------------|------------------------------------|--------------|
| Rechtsschutzversicherung                                            | g für Betriebe vom 01.06.2        | 024 bis 31.12.2024                 |              |
| Bitte geben Sie die Lohnsummen gen                                  | näss Periode ein.                 |                                    |              |
| Personengruppe                                                      |                                   |                                    |              |
| Metzgerei (ohne Schlachtung) - 212<br>Inhaber und gesamtes Personal | 0.04                              |                                    |              |
| Anzahl Personen                                                     |                                   |                                    | 6            |
| Lohnsumme                                                           |                                   | CHF                                | 340'000      |
| Hinweis: bitte prüfen Sie Ihre Versie                               | cherungspolice betreffend relevan | ter Besonderer Bedingungen für die | Lohnmeldung. |
|                                                                     |                                   |                                    |              |
|                                                                     |                                   |                                    |              |
|                                                                     |                                   |                                    |              |

#### Angaben zur übermittelnden Person

Mit den Informationen zu Ihrer Person können wir Sie im Falle einer Rückfrage direkt kontaktieren. Diese Angaben sind erforderlich.

|                        | _                               |                    |  |
|------------------------|---------------------------------|--------------------|--|
| Weitere Anga           | lben                            |                    |  |
| Ihre Kontaktdaten, dam | it wir Sie bei Rückfragen konta | aktieren können    |  |
| * Pflichtfelder        |                                 |                    |  |
| Name: *                |                                 | Vorname: *         |  |
| Muster                 |                                 | Peter              |  |
| E-Mail: *              |                                 | Telefonnummer: *   |  |
| p*****@unterr          | nehmen.ch                       | + CH +41 551112233 |  |
|                        |                                 |                    |  |
|                        |                                 |                    |  |
|                        |                                 |                    |  |

### Eingaben prüfen – Vorschau

Wenn Sie auf die Vorschau klicken, öffnet sich ein PDF-Dokument, das die Eingaben enthält, die Sie zuvor gemacht haben.

| 1. Obersicht       2. Deklaration       3. Weitere Angaben       4. Lohndaten übermittlen         Lohndaten übermittlen         Bitte überprüfen Sie Ihre Angaben in der Vorschau.         Klicken Sie anschliessend auf den Button zur Lohndatenübermittlung.       Ier klicken zur Lohndatenübermittlung         Deklarationsjahr 2024       Police Nr.       Periode       Vorschau         Kollektiv-Unfallversicherung       3200393       01.01.2024 - 31.12.2024       PDF       Wollen Sie die Amapassen, so klick das entsprechend korrigieren Sie die Korrigieren Sie die Korrigiere                                                                                                    | Versicherung<br>ance des métiers<br>zione dei mestieri                                                                               | _                  |                                    |          |                                                  |
|----------------------------------------------------------------------------------------------------|----------------------------------------------------------------------------------------------------|--------------------|------------------------------------|----------|--------------------------------------------------|
| Identified in the Norschau.         Bite überprüfen Sie Ihre Angaben in der Vorschau.         Klicken Sie anschliessend auf den Button zur Lohndatenübermittlung.       Periode       Vorschau         Deklarationsjahr 2024         Branche       Police Nr.       Periode       Vorschau         Kollektiv-Unfallversicherung       Image: 3200393       01.01.2024 - 31.12.2024       PDF       Wollen Sie die Angapassen, so klick das entsprechende korrigieren Sie die Betriebshaftpflichtversicherung DINUX       Image: 3200394       01.04.2024 - 31.12.2024       PDF       Wollen Sie die Angapassen, so klick das entsprechende korrigieren Sie die Betriebshaftpflichtversicherung DINUX       Image: 3200394       01.04.2024 - 31.12.2024       PDF       Wenn alle Angapassen                                                                                                    | Übersicht 2. Deklaration                                                                                                    | 3. Weitere Angaben | 4. Lohndaten übermitteln           |          |                                                  |
| Police Nr.       Periode       Vorschau         Kollektiv-Unfallversicherung       Image: State State                                             | <b>1daten übermitteln</b><br>erprüfen Sie Ihre Angaben in der <b>Vorschau.</b><br>Sie anschliessend auf den Button zur <b>Lohn</b> d | latenübermittlung. | Hier klicken zur<br>Lohndatenüberm | ittlung  |                                                  |
| Kollektiv-UnfallversicherungImage: Size Size Size Size Size Size Size Size                                                                                                    | rationsjahr 2024                                                                                                    | Police Nr.         | Periode                            | Vorschau |                                                  |
| Kollektiv-Krankentaggeldversicherung       Image: Size of the size of the size of the | iv-Unfallversicherung                                                                                                    |                    | 01.01.2024 - 31.12.2024            | PDF      | Wollen Sie die Angabe                            |
| Betriebshaftpflichtversicherung DINUX S200394 01.04.2024 - 31.12.2024 PDF Wenn alle Angabe                                                                                                    | iv-Krankentaggeldversicherung                                                                                                    | 3200392            | 01.01.2024 - 31.12.2024            | PDF      | anpassen, so kiicken Si<br>das entsprechende Bla |
| sind kännen Sie                                                                                                    | shaftpflichtversicherung DINUX                                                                                                    | 3200394            | 01.04.2024 - 31.12.2024            | PDF      | Wenn alle Angaben ko                             |
| Rechtsschutzversicherung für Betriebe 3200395 01.06.2024 - 31.12.2024 PDF mitteln.                                                                                                    | schutzversicherung für Betriebe                                                                                                    | ✓ 3200395          | 01.06.2024 - 31.12.2024            | PDF      | mitteln.                                         |

#### Wichtig!

Bitte prüfen Sie die Vorschau sorgfältig, bevor Sie die Lohnsummen übermitteln. Die übermittelten Angaben werden direkt von uns verarbeitet. Nachträgliche Anpassungen führen immer zu zusätzlichem Aufwand und Korrekturen der definitiven Prämienabrechnungen.

# Übermitteln

Für die Übermittlung der Angaben klicken Sie den Button «Hier klicken zur Lohnsummenübermittlung».

| Assurance des métiers                                                         |                                           |                                                    |          |                                                                                             |
|-------------------------------------------------------------------------------|-------------------------------------------|----------------------------------------------------|----------|---------------------------------------------------------------------------------------------|
| 1. Übersicht 2. Deklaration                                                   | 3. Weitere Angaben                        | 4. Lohndaten übermitteln                           |          |                                                                                             |
|                                                                               |                                           | Hier klicken zur                                   |          |                                                                                             |
| Lonndaten übermittein                                                         |                                           | Lohndatenübermit                                   | tlung    |                                                                                             |
| Klicken Sie anschliessend auf den Button zur Loh                              | u.<br>Indatenübermittlung.                |                                                    |          |                                                                                             |
|                                                                               |                                           |                                                    |          |                                                                                             |
| Deklarationsjahr 2024                                                         |                                           |                                                    |          |                                                                                             |
| Branche                                                                       | Police Nr.                                | Periode                                            | Vorschau |                                                                                             |
| Kollektiv-Unfallversicherung                                                  | ✓ 3200393                                 | 01.01.2024 - 31.12.2024                            | PDF      |                                                                                             |
| Kollektiv-Krankentaggeldversicherung                                          | ✓ 3200392                                 | 01.01.2024 - 31.12.2024                            | PDF      |                                                                                             |
| Betriebshaftpflichtversicherung DINUX                                         | ✓ 3200394                                 | 01.04.2024 - 31.12.2024                            | PDF      |                                                                                             |
| Rechtsschutzversicherung für Betriebe                                         | ✓ 3200395                                 | 01.06.2024 - 31.12.2024                            | PDF      |                                                                                             |
|                                                                               |                                           |                                                    |          |                                                                                             |
|                                                                               |                                           |                                                    |          |                                                                                             |
| Branchen Versicherung<br>Assurance des métiers                                |                                           |                                                    |          |                                                                                             |
| Assocurazione dei mestieri Lohndaten ü<br>1. Übersicht 2                      | bermitteln                                |                                                    |          |                                                                                             |
| 1 Folgende De                                                                 | klarationen werden übermittel             |                                                    |          |                                                                                             |
| • 3200393<br>• 3200392<br>• 3200394                                           |                                           | klicken zur                                        |          | Sie können anwähler                                                                         |
| Lonndaten ubern<br>Bitte überprüfen Sie Ihre Anga                             |                                           | datenübermit                                       | tlung    | tür alle oder allenfalls<br>zelne Verträge die L                                            |
| Klicken Sie anschliessend auf Wollen Sie Ihre                                 | Lohnmeldungen übermitteln?                |                                                    |          | men übermitteln wo                                                                          |
|                                                                               |                                           |                                                    |          |                                                                                             |
| Doklarationsight 202                                                          | At                                        | brechen Ja                                         |          |                                                                                             |
| Deklarationsjanr 2024                                                         |                                           |                                                    |          |                                                                                             |
|                                                                               |                                           |                                                    |          |                                                                                             |
| Branchen Versicherung<br>Assurance des métiers<br>Assicurazione dei mestieri  |                                           |                                                    |          |                                                                                             |
|                                                                               |                                           |                                                    |          |                                                                                             |
|                                                                               |                                           |                                                    |          |                                                                                             |
| Vielen Dank für die Übermittlung Ihrer Lohndaten.                             | Wir haben sie soeben erhalter             | n und werden sie bearbeiten.                       |          |                                                                                             |
| Alle Lohndaten wurden übermittelt. Falls erforderli                           | ch, können Sie die Lohndaten              | ersetzen und erneut übermitteln:                   |          |                                                                                             |
| LISCECTI                                                                      |                                           |                                                    |          |                                                                                             |
| Deklarationsjahr 2024                                                         |                                           |                                                    |          |                                                                                             |
| Branche                                                                       | Police Nr.                                | Periode                                            | Quittung |                                                                                             |
| Kellektiv Usfellvereichen und                                                 | ✓ 3200393                                 | 01.01.2024 - 31.12.2024                            | PDF      | Die Angaben werder                                                                          |
| Kollekuv-Onlailversicherung                                                   |                                           |                                                    |          |                                                                                             |
| Kollektiv-Krankentaggeldversicherung                                          | ✓ 3200392                                 | 01.01.2024 - 31.12.2024                            | PDF      | die Branchen Versich                                                                        |
| Kollektiv-Krankentaggeldversicherung<br>Betriebshaftpflichtversicherung DINUX | <ul><li>3200392</li><li>3200394</li></ul> | 01.01.2024 - 31.12.2024<br>01.04.2024 - 31.12.2024 | PDF      | die Branchen Versich<br>übermittelt und vera<br>Wenn die Lohnsumn                           |
| Kollektiv-Krankentaggeldversicherung<br>Betriebshaftpflichtversicherung DINUX | <ul><li>3200392</li><li>3200394</li></ul> | 01.01.2024 - 31.12.2024<br>01.04.2024 - 31.12.2024 | PDF      | die Branchen Versich<br>übermittelt und vera<br>Wenn die Lohnsumm<br>mittelt sind, erschein |

### Quittung

Zu Ihrer Dokumentation können Sie das jeweilige PDF-Dokument als Kopie herunterladen und bei Ihnen archivieren.

| Vielen Dank für die Übermittlung Ihrer Lohndate<br>Sie finden in der Folge eine Quittung im PDF-Fo<br>Alle Lohndaten wurden übermittelt. Falls erforde<br>Ersetzen<br>Deklarationsjahr 2024 | n. Wir haben sie soeben erhalten<br>ormat. Bitte speichern Sie diese G<br>rrlich, können Sie die Lohndaten e                                                                                                    | n und werden sie bearbeiten.<br>Juittung bei sich auf Ihrem PC ab.<br>ersetzen und erneut übermitteln:        |                              |
|----------------------------------------------------------------------------------------------------|----------------------------------------------------------------------------------------------------|----------------------------------------------------------------------------------------------------|------------------------------|
|                                                                                                    |                                                                                                    |                                                                                                    |                              |
| Branche                                                                                                    | Police Nr.                                                                                                    | Periode                                                                                                    | Quittung                     |
| Branche<br>Kollektiv-Unfallversicherung                                                                                                    | Police Nr.                                                                                                    | <b>Periode</b><br>01.01.2024 - 31.12.2024                                                                     | Quittung                     |
| Branche<br>Kollektiv-Unfallversicherung<br>Kollektiv-Krankentaggeldversicherung                                                                                                    | Police Nr.           Image: State State S | Periode<br>01.01.2024 - 31.12.2024<br>01.01.2024 - 31.12.2024                                                 | Quittun<br>PDF<br>PDF        |
| Branche<br>Kollektiv-Unfallversicherung<br>Kollektiv-Krankentaggeldversicherung<br>Betriebshaftpflichtversicherung DINUX                                                                    | Police Nr.           ③ 3200393           ③ 3200392           ④ 3200394                                                                                                    | Periode           01.01.2024 - 31.12.2024           01.01.2024 - 31.12.2024           01.04.2024 - 31.12.2024 | Quittun<br>PDF<br>PDF<br>PDF |

# Nachträgliche Korrekturen

Sollten Sie feststellen, dass die übermittelten Lohnsummen fehlerhaft sind, überarbeiten Sie diese bitte indem Sie auf «Ersetzen» klicken.

| Vielen Dank für die Übermittlung Ihrer Lohndate<br>Sie finden in der Fölge eine Quittung im PDF-Fo                                | n. Wir haben sie soeben erhalter<br>ormat. Bitte speichern Sie diese C | n und werden sie bearbeiten.                                                                                                    |                               |
|----------------------------------------------------------------------------------------------------|------------------------------------------------------------------------|----------------------------------------------------------------------------------------------------|-------------------------------|
| Deklarationsjahr 2024                                                                                                    | rlich, können Sie die Lohndaten                                        | Quittung bei sich auf Ihrem PC ab.<br>ersetzen und erneut übermitteln:                                                                          |                               |
|                                                                                                    |                                                                        |                                                                                                    |                               |
| Branche                                                                                                    | Police Nr.                                                             | Periode                                                                                                    | Quittung                      |
| Branche<br>Kollektiv-Unfallversicherung                                                                                           | Police Nr.                                                             | <b>Periode</b><br>01.01.2024 - 31.12.2024                                                                                                    | Quittung<br>PDF               |
| Branche<br>Kollektiv-Unfallversicherung<br>Kollektiv-Krankentaggeldversicherung                                                   | Police Nr.                                                             | Periode<br>01.01.2024 - 31.12.2024<br>01.01.2024 - 31.12.2024                                                                                   | Quittung<br>PDF<br>PDF        |
| Branche       Kollektiv-Unfallversicherung       Kollektiv-Krankentaggeldversicherung       Betriebshaftpflichtversicherung DINUX | Police Nr.           ② 3200393           ③ 3200392           ③ 3200394 | Periode           01.01.2024 - 31.12.2024           01.01.2024 - 31.12.2024           01.01.2024 - 31.12.2024           01.04.2024 - 31.12.2024 | Quittung<br>PDF<br>PDF<br>PDF |

# Haben Sie noch Fragen?

Bei Fragen können Sie sich an unseren Verkaufssupport wenden unter +41 44 257 61 61 oder <u>lohndeklaration@branchenversicherung.ch</u>.

Wir danken Ihnen, dass Sie elm direct verwenden!